# บทที่ 3 วิธีการดำเนินงานโครงงาน

โครงการเรื่อง การวิเคราะห์ข้อมูลภาษีการนำเข้า-ส่งออกของประเทศไทยประจำปี 2558 – 2562 เพื่อใช้ สำหรับเผยแพร่ข้อมูลบนเว็บไซต์ ผู้จัดทำได้ศึกษาแนวคิด ทฤษฎี วรรณกรรม จากเอกสารที่เกี่ยวข้องกับโครงการ เรียบร้อยแล้ว ในบทนี้จะเป็นวิธีการวิเคราะห์ข้อมูลและออกแบบเว็บไซต์ซึ่งประกอบไปด้วย

#### 3.1 การวิเคราะห์ข้อมูลด้วย CRISP-DM

CRISP-DM เป็นกระบวนการหลักในการจัดทำเหมืองข้อมูลเพื่อการวิเคราะห์และใช้ประโยชน์ในทำงธุรกิจ กระบวนการวิเคราะห์ข้อมูล ด้วย CRISP-DM หรือ (Cross Industry Standard Process for Data Mining) ประกอบด้วย 6 ขั้นตอน แต่ละขั้นตอนในรูปจะเป็นขั้นตอนที่ต่อเนื่องกันนั่นคือขั้นตอนถัดไปจะรอผลลัพธ์จาก ขั้นตอนก่อนหน้ำซึ่งแสดงด้วยลูกศรที่เชื่อมระหว่างกล่องสี่เหลี่ยมแต่ละกล่อง ตัวอย่างเช่นเมื่อได้ผลลัพธ์จาก ขั้นตอนการเตรียมข้อมูล (Data Preparation) แล้วจะนำไปสร้างโมเดลจำแนกประเภทข้อมูลในขั้น Modeling และหลังจากนั้นอำจจะย้อนกลับมาเปลี่ยนแปลงข้อมูลให้ถูกต้องมำกขึ้นเพื่อหวังว่าจะโมเดลที่ให้ความถูกต้องมาก ขึ้นก็ได้ เป็นต้น ในกระบวนการนี้ประกอบด้วย 6 ขั้นตอน

1) Business Understanding เป็นขั้นตอนแรกในกระบวนการ เป็นการแปลงปัญหาที่ได้ให้อยู่ในรูปโจทย์ ของการวิเคราะห์ข้อมูล Data Mining พร้อมทั้งวางแผนในการดาเนินการ

2) Data Understanding เริ่มจำกการเก็บรวบรวมข้อมูล หลังจำกนั้นก็เป็นการตรวจสอบข้อมูลที่ได้ทำ การรวบรวมมา เพื่อดูความถูกต้อง และพิจารณาว่าจะใช้ข้อมูลทั้งหมดหรือจำเป็นต้องเลือกข้อมูลบางส่วนนมำใช้ ในการวิเคราะห์

3) Data Preparation เป็นขั้นตอนที่ทำการแปลงข้อมูลที่ได้ทำการเก็บรวมรวมมา ให้กล้ายเป็นข้อมูลที่ สามารถนาไปวิเคราะห์ในขั้นถัดไปได้ โดยการแปลงข้อมูลนี้อำจจะต้องมีการทำข้อมูลให้ถูกต้อง เช่น แปลงข้อมูล ให้อยู่ในช่วงเดียวกัน หรือการเติมข้อมูลที่ขำดหำยไป เป็นขั้นตอนที่ใช้เวลามากที่สุดของกระบวนการ CRISP-DM

4) Modeling เป็นขั้นตอนการวิเคราะห์ข้อมูลด้วยเทคนิคทาง Data Mining ที่ได้แนะนำไปแล้ว เช่น การจำแนกประเภทข้อมูล หรือการแบ่งกลุ่มข้อมูล ซึ่งในขั้นตอนนี้หลำยเทคนิคจะถูกนำมาใช้เพื่อให้ได้คำตอบ ที่ดีที่สุด

5) Evaluation ได้ผลการวิเคราะห์ข้อมูลด้วยเทคนิคทำง Data Mining แล้ว แต่ก่อนที่จะนำผลลัพธ์ที่ได้ ไปใช้งำนต้องมีการวัดประสิทธิภาพของผลลัพธ์ที่ได้ว่าตรงกับวัตถุประสงค์ที่ได้ตั้งไว้ตั้งแต่แรกหรือไม่มีความ น่าเชื่อถือเพียงใด

6) Deployment มีการนำความรู้ที่ได้จำกการได้ผลลัพธ์ด้วยเทคนิค Data Mining ไปใช้ประโยชน์ต่อใน องค์กรหรือบริษัท 3.1.1 Business Understanding

ผู้วิเคราะห์ข้อมูลทำความเข้าใจกับปัญหาให้อยู่ในรูปของการวิเคราะห์ข้อมูลทาง Data Mining โดยการวิเคราะห์ข้อมูลในประเด็นนี้ คือ ข้อมูลภาษีการนำเข้าและส่งออกของประเทศไทยประจำปี 2558 - 2562 ซึ่งมีจำนวนข้อมูลมหาศาล ทำให้ไม่สามารถทำความเข้าใจกับข้อมูลที่มีความซับซ้อนได้อย่างรวดเร็ว ดังนั้นเพื่อที่ผู้ วิเคราะห์จะสามารถทำความเข้าใจกับข้อมูลเหล่านั้นวิเคราะหำได้นำข้อมูลดังกล่าวมาทำการวิเคราะห์โดยผ่าน เทคนิคการ Data mining

3.1.2 Data Understanding

ผู้วิเคราะห์ข้อมูลทำการรวบรวมข้อมูลภาษีการนำเข้าและส่งออกของประเทศไทยประจำ ปี 2558 - 2562 ที่ได้จากเว็ปไซต์ของกรมศุลกากร http://www.customs.go.th/ ซึ่งเป็นเว็บไซต์ของทางกรมศุ ลการกรของประเทศไทยที่ทำการเปิดเผยของมูลภาษีการนำเข้าและส่งออกของประเทศไทยอย่างเป็นทางการ

| <b>‡†</b> ข้อมูลวันเรือเข้า–ออก                                          |                                                       | Q Search J Evport J Evr                            | port CSV                       |                |  |  |  |  |  |  |
|--------------------------------------------------------------------------|-------------------------------------------------------|----------------------------------------------------|--------------------------------|----------------|--|--|--|--|--|--|
| 🌓 แบบฟอร์มทั่วไป                                                         | Note : Only 11-digit HS-CODE has the quantity detail. |                                                    |                                |                |  |  |  |  |  |  |
| Reference Files                                                          |                                                       | * กรมศุลกากร ขอสงวนสิทธิ์ในการปรับเ                | ปรุงแก้ไขข้อมูลบนเว็บไซต์นี้ * |                |  |  |  |  |  |  |
| 🕑 ใบอนุณาต/ใบรับรองอิเล็กทรอนิกส์                                        | Ву                                                    | Country By Tariff Classification By Statistic Code |                                |                |  |  |  |  |  |  |
| สถิติการเข้าชมเว็บ                                                       | це                                                    | CODE                                               |                                |                |  |  |  |  |  |  |
| เข้าชมวันนี้ 6.614                                                       | H3-                                                   |                                                    |                                |                |  |  |  |  |  |  |
| เข้าขมเดือนนี้ 79,402                                                    |                                                       |                                                    | Feb 2020                       | Jan - Feb 2020 |  |  |  |  |  |  |
| เข้าชมทั้งหมด 6,502,679                                                  |                                                       | HS CODE                                            | CIF (Baht)                     | CIF (Baht)     |  |  |  |  |  |  |
|                                                                          | 01                                                    | LIVE ANIMAL                                        | 278,302,050                    | 500,014,783    |  |  |  |  |  |  |
| <b>สอบกามข้อมูลเพิ่มเติมได้ที่ :</b><br>กรมศูลกากร                       | 02                                                    | MEAT AND EDIBLE MEAT OFFAL                         | 348,186,018                    | 1,183,197,461  |  |  |  |  |  |  |
| เลขที่ 1 ถ.สุนทรโกษา คลองเตย กทม. 10110<br>โทร. 0-2667-6000. 0-2667-7000 | 03                                                    | FISH CRUSTACEAN MOLLUSC                            | 6,217,012,049                  | 15,482,828,008 |  |  |  |  |  |  |
| Call Center : 1164                                                       | 04                                                    | DAIRY PRODUCE BIRD EGG HONEY                       | 2,396,983,516                  | 4,703,499,500  |  |  |  |  |  |  |
|                                                                          | 05                                                    | PRODUCT OF ANIMAL ORIGIN                           | 125,701,124                    | 316,124,398    |  |  |  |  |  |  |
|                                                                          | 06                                                    | LIVE TREE AND OTHER PLANT                          | 127,018,632                    | 251,844,532    |  |  |  |  |  |  |
| ETHERE'S                                                                 | 07                                                    | EDIBLE VEGETABLE                                   | 4,040,774,330                  | 8,220,434,028  |  |  |  |  |  |  |
|                                                                          | 08                                                    | EDIBLE FRUIT AND NUT                               | 1,978,455,689                  | 6,048,971,422  |  |  |  |  |  |  |
|                                                                          | 09                                                    | COFFEE TEA SPICE                                   | 964,475,088                    | 1,752,456,350  |  |  |  |  |  |  |
|                                                                          | 10                                                    | CEREAL                                             | 4,216,645,422                  | 6,398,423,750  |  |  |  |  |  |  |
|                                                                          | 11                                                    | PRODUCT OF MILLING INDUSTRY                        | 700,687,562                    | 1,619,304,159  |  |  |  |  |  |  |
|                                                                          | 12                                                    | OIL SEED OLEAGINOUS FRUIT                          | 3,412,535,924                  | 8,744,965,616  |  |  |  |  |  |  |

**ภาพที่ 3.1** เว็บไซต์ http://www.customs.go.th/

โดยมีจำนวนข้อมูล 69,696 รายการ ประกอบด้วย 6 แอดทริบิวท์ ประกอบด้วย รหัสชนิดสินค้า, ชื่อชนิดสินค้า, ลักษณะการนำเข้าหรือส่งออก, เดือน, ปี และ ภาษี

| <b>6</b> 5 | · 🖓 · +                                                                                                    |                 | DATA.xl     | x - Excel   |                      |                                          |                         |        | ปณิธิ ประคอง | ия 💥                  | æ                                     | - 0       | ×            |
|------------|----------------------------------------------------------------------------------------------------|-----------------|-------------|-------------|----------------------|------------------------------------------|-------------------------|--------|--------------|-----------------------|---------------------------------------|-----------|--------------|
| File       | Home Insert Page Layout Formulas Data Review View Developer VB                                                                                                    | Help 📿 Tell     | me what you | want to do  |                      |                                          |                         |        |              |                       |                                       | 81        | Share        |
| Paste      | Cuit       Calibri $\cdot$ $11 \rightarrow \Lambda^* \Lambda^*$ $\equiv$ $\gg$ $t^*_{ch}$ Wrap Text         Copy $\rightarrow$ B       I $\downarrow$ $\boxdot$ $\Delta \rightarrow \Lambda^*$ $\equiv$ $\equiv$ $\gg$ $t^*_{ch}$ Wrap Text         board $\kappa$ Font $\Delta \rightarrow$ $\equiv$ $\equiv$ $\equiv$ $\equiv$ $\equiv$ $m_{eq}$ Ac         board $\kappa$ Font $\kappa$ Alignment       Alignment | ienter - \$ - 1 | er<br>% • * |             | Format as<br>Table + | ormal<br>ood<br>Styles                   | Bad •                   | insert | Delete Forma | Σ Ai<br>↓ Fii<br>◆ Ci | utoSum +<br>   +<br>ear +  <br>Editin | AT Select | )<br>&<br>t* |
| H4         | - · · · · fr                                                                                                    |                 |             |             |                      |                                          |                         |        |              |                       |                                       |           | ~            |
| A          | В                                                                                                    | С               | D           | E F         | G                    | Н                                        | 1                       |        | J            | К                     | L                                     | м         | 1.           |
| 1 no       | v class v                                                                                                    | money 💌         | month 💌     | year 💌 type | * date *             | ma                                       | <ul> <li>wma</li> </ul> | 🔹 esm  | ٣            | mama; *               | wmam *                                | esmma *   |              |
| 2          | 1 LIVE ANIMAL                                                                                                    | 177,958,879     | 1           | 2015 import | 01-01-15             | i                                        |                         |        |              |                       |                                       |           |              |
| 3          | 2 MEAT AND EDIBLE MEAT OFFAL                                                                                                    | 1,184,408,284   | 1           | 2015 import | 01-01-15             | i                                        |                         |        |              |                       |                                       |           |              |
| 4          | 3 FISH CRUSTACEAN MOLLUSC                                                                                                    | 6,445,781,711   | 1           | 2015 import | 01-01-15             | i la la la la la la la la la la la la la |                         |        |              |                       |                                       |           |              |
| 5          | 4 DAIRY PRODUCE BIRD EGG HONEY                                                                                                    | 2,185,954,514   | 1           | 2015 import | 01-01-15             | i                                        |                         |        |              |                       |                                       |           |              |
| 6          | 5 PRODUCT OF ANIMAL ORIGIN                                                                                                    | 195,683,993     | 1           | 2015 import | 01-01-15             | i                                        |                         |        |              |                       |                                       |           |              |
| 7          | 6 LIVE TREE AND OTHER PLANT                                                                                                    | 59,310,780      | 1           | 2015 import | 01-01-15             | i                                        |                         |        |              |                       |                                       |           |              |
| 8          | 7 EDIBLE VEGETABLE                                                                                                    | 2,976,948,857   | 1           | 2015 import | 01-01-15             | i                                        |                         |        |              |                       |                                       |           |              |
| 9          | 8 EDIBLE FRUIT AND NUT                                                                                                    | 2,290,281,388   | 1           | 2015 import | 01-01-15             | i                                        |                         |        |              |                       |                                       |           |              |
| 10         | 9 COFFEE TEA SPICE                                                                                                    | 389,526,733     | 1           | 2015 import | 01-01-15             | i                                        |                         |        |              |                       |                                       |           |              |
| 11         | 10 CEREAL                                                                                                    | 3,160,988,828   | 1           | 2015 import | 01-01-15             | i                                        |                         |        |              |                       |                                       |           |              |
| 12         | 11 PRODUCT OF MILLING INDUSTRY                                                                                                    | 939,054,594     | 1           | 2015 import | 01-01-15             | i                                        |                         |        |              |                       |                                       |           |              |
| 13         | 12 OIL SEED OLEAGINOUS FRUIT                                                                                                    | 2,714,929,330   | 1           | 2015 import | 01-01-15             | i                                        |                         |        |              |                       |                                       |           |              |
| 14         | 13 LAC GUM RESINS AND OTHER EXTRACTS                                                                                                    | 297,293,309     | 1           | 2015 import | 01-01-15             | i                                        |                         |        |              |                       |                                       |           |              |
| 15         | 14 VEGETABLE PLAITING MATERIAL                                                                                                    | 51,384,412      | 1           | 2015 import | 01-01-15             | i                                        |                         |        |              |                       |                                       |           |              |
| 16         | 15 ANIMAL OR VEGETABLE FAT & OIL                                                                                                    | 1,140,124,483   | 1           | 2015 import | 01-01-15             | i                                        |                         |        |              |                       |                                       |           |              |
| 17         | 16 PREPARATION OF MEAT FISH                                                                                                    | 508,345,861     | 1           | 2015 import | 01-01-15             | i                                        |                         |        |              |                       |                                       |           |              |
| 18         | 17 SUGAR AND CONFECTIONERY                                                                                                    | 544,583,932     | 1           | 2015 import | 01-01-15             | i                                        |                         |        |              |                       |                                       |           |              |
| 19         | 18 COCOA AND PREPARATION                                                                                                    | 632,543,668     | 1           | 2015 import | 01-01-15             | i                                        |                         |        |              |                       |                                       |           |              |
| 20         | 19 PREP OF CEREAL FLOUR STARCH                                                                                                    | 1,425,427,651   | 1           | 2015 import | 01-01-15             | i                                        |                         |        |              |                       |                                       |           |              |
| 21         | 20 PREP OF VEG FRUIT PLANT                                                                                                    | 806,261,816     | 1           | 2015 import | 01-01-15             | i                                        |                         |        |              |                       |                                       |           |              |
| 22         | 21 MISC EDIBLE PREPARATION                                                                                                    | 2,050,995,407   | 1           | 2015 import | 01-01-15             | i                                        |                         |        |              |                       |                                       |           |              |
| 23         | 22 BEVERAGE SPIRIT VINEGAR                                                                                                    | 1,009,256,167   | 1           | 2015 import | 01-01-15             | i                                        |                         |        |              |                       |                                       |           |              |
| 24         | 23 WASTE FROM FOOD INDUSTRY                                                                                                    | 7,937,440,549   | 1           | 2015 import | 01-01-15             | i                                        |                         |        |              |                       |                                       |           |              |
| 25         | 24 TOBACCO                                                                                                    | 257,813,498     | 1           | 2015 import | 01-01-15             | i                                        |                         |        |              |                       |                                       |           |              |
| 26         | 25 SALT SULPHUR EARTH CEMENT                                                                                                    | 846,693,892     | 1           | 2015 import | 01-01-15             | i                                        |                         |        |              |                       |                                       |           |              |
| 27         | 26 ORES SLAG AND ASH                                                                                                    | 658,674,648     | 1           | 2015 import | 01-01-15             | i                                        |                         |        |              |                       |                                       |           |              |
| 28         | 27 MINERAL FUEL OIL WAX                                                                                                    | 89,882,394,561  | 1           | 2015 import | 01-01-15             | i                                        |                         |        |              |                       |                                       |           |              |
| 29         | 28 INORGANIC CHEMICAL                                                                                                    | 5,450,310,478   | 1           | 2015 import | 01-01-15             | j                                        |                         |        |              |                       |                                       |           |              |
|            | Data PREDICTION CP +                                                                                                    |                 |             |             |                      |                                          |                         |        |              |                       |                                       |           | Þ            |
| 11         |                                                                                                    |                 |             |             |                      |                                          |                         |        |              | 8 P                   |                                       | 1         | + 100%       |

**ภาพที่ 3.2** ข้อมูลภาษีการนำเข้าและส่งออกของประเทศไทยประจำปี 2558 - 2562

3.1.3 Data Preparation

3.1.3.1 ทำการคัดเลือกข้อมูล (Data Selection)

ผู้วิเคราะห์ข้อมูลทำการคัดเลือกข้อมูลภาษีการนำเข้าและส่งออกของประเทศไทยประจำ ปี 2558 – 2562 โดยเราเลือกที่จะใช้ข้อมูลทั้งหมดที่ได้จากเว็บไซต์ของกรมศุลการกร โดยข้อมูลประกอบด้วย 6 แอดทริบิวท์ และขอ้มูล 69,696 รายการ

3.1.3.2 ทำการกลั่นกรองข้อมูล (Data Cleaning)

หลังจากที่ผู้วิเคราะห์ทำการพยากรณ์ทั้งสามรูปแบบและทำการหาค่าเฉลี่ยของร้อยละความ ผิดพลาดสัมบูรณ์ (MAPE) เป็นที่เรียบร้อย ผู้วิเคราะห์จะเลือกตัดข้อมูลที่มีความผิดพลาดและคลาดเคลื่อนมากเกิน กว่าที่จะยอมรับได้ออกไป เนื่องจากข้อมูลดังกล่าวมีความคลาดเคลื่อนมากทำให้ผลการพยากรณ์ของข้อมูลชนิดนั้น ขาดความน่าเชื่อถือ ทั้งนี้สาเหตุหลักที่ทำให้เกิดค่าความคลาดเคลื่อนที่มากนั้นเป็นเพราะการนำเข้าหรือส่งออก รายการนั้น ๆ มีความไม่ต่อเนื่องในแต่ละเดือน

| ∎ <del>5</del> °ి∗                                                                                                    |                                                                                                    |                                                                                                    |                                                                                                    |                                                                                                    | DATA.xlsx                                                                                                    | Excel                 |                              |            |            |               |               | ปณิธิ ประคองยศ  | X I                                   | <b>0</b> – <b>1</b>                     | ٥                        | ×    |
|----------------------------------------------------------------------------------------------------|----------------------------------------------------------------------------------------------------|----------------------------------------------------------------------------------------------------|----------------------------------------------------------------------------------------------------|----------------------------------------------------------------------------------------------------|----------------------------------------------------------------------------------------------------|-----------------------|------------------------------|------------|------------|---------------|---------------|-----------------|---------------------------------------|-----------------------------------------|--------------------------|------|
| File Home Insert                                                                                                    | Page Layout Form                                                                                                    | ulas Data                                                                                                    | Review View                                                                                                    | Developer VB Help                                                                                                    | Q Tell me what you w                                                                                                    | int to do             |                              |            |            |               |               |                 |                                       |                                         | P₄ Sha                   |      |
| Paste<br>Copy -<br>Copy -<br>Format Painter<br>Clipboard                                                                                                    | Calibri • 1<br>B I U • Ent                                                                                                    | A A                                                                                                    |                                                                                                    | <ul> <li>Provide State</li> <li>Provide State</li> <li>Provide</li></ul> | General<br>\$ - % >                                                                                                    | Condition<br>Formatti | onal Formata<br>ng • Table • | Styles     | Ba<br>Ne   | d<br>utral    | inser         | t Delete Format | ∑ AutoS<br>↓ Fill ~<br><i>♦</i> Clear | um · A<br>Z<br>Sort<br>Filte<br>Editing | & Find &<br>r * Select * | ~    |
| 11 • I ×                                                                                                    | √ £r map                                                                                                    | e                                                                                                    |                                                                                                    |                                                                                                    |                                                                                                    |                       |                              |            |            |               |               |                 |                                       |                                         |                          | ~    |
| A         B           1         no         - class           1         no         - class           1         no         - class           1         no         - class           1         no         - class           1         no         - class           1         no         - class           1         no         - class           1         1209         97 WORKS O           12377         89 SHIP FLO.         86 LOCOMO           12566         88 LIN RANUFA         1256           13142         86 LOCOMO         13133           13135         97 WORKS O         13135           13135         97 WORKS O         13136           13135         97 WORKS O         13142           13142         86 LOCOMO         13353           13250         97 WORKS O         13865           13142         85 HIP FLO.         13142           13143         85 SHIP FLO.         140013           140013         93 ARM5 AM         140013           140013         94 ARM5 AM         14005 | C 831539821.67<br>4 381539821.67<br>5 33239320.67<br>5 33239320.67<br>5 33239320.67<br>5 33239320.67<br>5 33239320.67<br>5 33239320.67<br>5 33239320.67<br>5 33239320.67<br>5 3325382.07<br>5 3325382.07<br>5 33 | D v ve<br>4 4<br>5<br>7<br>7<br>8<br>8<br>8<br>9<br>9<br>9<br>12<br>1<br>1<br>3<br>3<br>3<br>3<br>4<br>4<br>7<br>7<br>10<br>10<br>11<br>11<br>11<br>2<br>12<br>12 | E         F           ar         type         2015           2015         import         2015           2015         import         2015           2015         import         2015           2015         import         2015           2015         import         2015           2015         import         2015           2015         import         2016           2016         import         2016           2016         import         2016           2016         import         2016           2016         import         2016           2016         import         2016           2016         import         2016           2016         import         2016           2016         import         2016           2016         import         2016           2016         import         2016           2016         import         2016           2016         import         2016           2016         import         2016 | G         H           date         predict           01-04-15         ma           01-04-15         ma           01-05-15         ma           01-07-15         ma           01-08-15         ma           01-09-15         ma           01-09-15         ma           01-09-15         ma           01-09-15         ma           01-09-15         ma           01-09-15         ma           01-09-16         ma           01-01-16         ma           01-03-16         ma           01-03-16         ma           01-01-16         ma           01-01-16         ma           01-01-16         ma           01-01-16         ma           01-01-16         ma           01-01-16         ma           01-10-16         ma           01-10-16         ma           01-11-16         ma           01-11-16         ma           01-11-16         ma           01-11-16         ma           01-11-16         ma           01-11-16         ma           01-11-16                                                                                                    | I         J           mape         37           445.86         312.84           335.46         453.23           379.63         601.75           411.77         885.66           384.52         507.21           6100.61         948.36           342.74         6151.62           340.71         63.39           855.36         572.02           1218.33         440.09           485.56         575 | K                     |                              | M          | N          | 0 P           |               | R               | S                                     | T                                       |                          |      |
| 14159         46         MANUFA           14415         14         VEGETAB           14681         89         SHIP FLOV           14777         89         SHIP FLOV           14968         88         AIRCRAFT           14977         97         WORKS O           15020         43         FURSKIN                                                                                                    | 2 27349406.67<br>114866493.00<br>A 8511022525.67<br>A 3564800402.67<br>14429821173.33<br>F 579252608.00<br>8 472850704.33                                                                                                    | 2<br>5<br>7<br>8<br>10<br>10<br>10<br>11                                                                                                    | 2017 import<br>2017 import<br>2017 import<br>2017 import<br>2017 import<br>2017 import<br>2017 import                                                                                                    | 01-02-17 ma<br>01-05-17 ma<br>01-07-17 ma<br>01-08-17 ma<br>01-10-17 ma<br>01-10-17 ma<br>01-11-17 ma                                                                                                    | 380.75<br>641.43<br>493.39<br>336.08<br>481.60<br>5526.88<br>484.28                                                                                                    |                       |                              |            |            |               |               |                 |                                       |                                         |                          |      |
| 390 of 46848 records found                                                                                                    | Data CP                                                                                                    | (+)                                                                                                    |                                                                                                    |                                                                                                    |                                                                                                    |                       |                              | Average: 6 | 5738.83927 | Count: 391 Su | m: 25638147.3 | 32 📰 🗉          | <u> </u>                              |                                         | +                        | 100% |

**ภาพที่ 3.3** ค่าเฉลี่ยของร้อยละความผิดพลาดสัมบูรณ์

3.1.4 Modeling

ผู้วิเคราะห์ข้อมูลวิเคราะห์ข้อมูลด้วยการทำเหมืองข้อมูลแบบ การวิเคราะห์อนุกรมเวลา (Time series) เพื่อใช้ทำนายแนวโน้มการเพิ่มขึ้นหรือลดลงของภาษีนำเข้าและส่งออก โดยใช้การคำนวณ 3 รูปแบบ ในการพยา การณ์นำเข้าและส่งออกที่จะเกิดขึ้นในปีนั้น ๆ

```
1.ค่าเฉลี่ยเคลื่อนที่ (Moving Average)
```

ตัวอย่างการคำนวณค่าเฉลี่ยเคลื่อนที่

LIVE ANIMAL

= (177958879.00 + 245082951.00 + 319774234.00) / 3

= 247605354.67

MEAT AND EDIBLE MEAT OFFAL

= (1,184,408,284 + 492,411,800 + 576,898,937) / 3

= 751239673.67

FISH CRUSTACEAN MOLLUSC

= (6,445,781,711+ 5,927,315,172+ 6,426,535,001) / 3

= 6266543961.33

2.ค่าเฉลี่ยเคลื่อนที่แบบถ่วงน้ำหนัก (Weighted Moving Average) ตัวอย่างการคำนวณค่าเฉลี่ยเคลื่อนที่แบบถ่วงน้ำหนัก

LIVE ANIMAL

= (177,958,879 \* 1) +( 245,082,951 \* 2) + (319,774,234 \* 3) / 6 = 271241247.17

MEAT AND EDIBLE MEAT OFFAL

= (1,184,408,284 \* 1) +( 492,411,800 \* 2) + (576,898,937 \* 3) / 6

= 649988115.83

FISH CRUSTACEAN MOLLUSC

= (6,445,781,711 \* 1) +(5,927,315,172 \* 2) + (6,426,535,001 \* 3) / 6 = 6263336176.33

3.วิธีการปรับเรียบ (Exponential smoothing) ตัวอย่างการคำนวณวิธีการปรับเรียบ

LIVE ANIMAL

= (0.8 \* 319,774,234) + (0.2 \* 231658136.60)

= 302151014.52

MEAT AND EDIBLE MEAT OFFAL

= (0.8 \* 576,898,937) + (0.2 \* 630811096.80)

= 587681368.96

FISH CRUSTACEAN MOLLUSC

= (0.8 \* 6,426,535,001) + (0.2 \* 6031008479.80)

= 6347429696.76

3.1.5 Evaluation

ผู้วิเคราะห์ข้อมูลได้ข้อมูลที่ผ่านการวิเคราะห์มาแล้วและเพื่อเป็นการตรวจสอบผลการพยากรณ์ที่ได้จาก การวิเคราะห์อนุกรมเวลา ทั้งสามรูปแบบผู้จัดทำได้ใช้วิธีการวัดค่าความผิดพลาดโดยวัดจาก

ค่าเฉลี่ยของร้อยละความผิดพลาดสัมบูรณ์ (Mean Absolute Percentage Error) ตัวอย่างการคำนวณค่าเฉลี่ยของร้อยละความผิดพลาดสัมบูรณ์

LIVE ANIMAL Moving Average

= ((227,700,238 - 247605354.67) / 227,700,238) \*100

= 8.74

LIVE ANIMAL Weighted moving Average

= ((227,700,238 - 271241247.17) / 227,700,238) \*100

= 19.12

LIVE ANIMAL Exponential smoothing

= ((227,700,238 - 302151014.52) / 227,700,238) \*100

= 32.70

MEAT AND EDIBLE MEAT OFFAL Moving Average

= ((385,525,104 - 751239673.67) / 385,525,104) \*100

= 94.86

MEAT AND EDIBLE MEAT OFFAL Weighted moving Average

= ((385,525,104 - 649988115.83) / 385,525,104) \*100 = 68.60

MEAT AND EDIBLE MEAT OFFAL Exponential smoothing

= ((385,525,104 - 587681368.96) / 385,525,104) \*100

= 52.44

FISH CRUSTACEAN MOLLUSC Moving Average

= ((6,147,652,818 - 6266543961.33) / 6,147,652,818) \*100 = 1.93 FISH CRUSTACEAN MOLLUSC Weighted moving Average

= ((6,147,652,818 - 6263336176.33) / 6,147,652,818) \*100 = 1.88

FISH CRUSTACEAN MOLLUSC Exponential smoothing

= ((6,147,652,818 - 6347429696.76) / 6,147,652,818) \*100

= 3.25

|                            | MA            | WMA           | ES            |
|----------------------------|---------------|---------------|---------------|
| LIVE ANIMAL                | 247605354.67  | 271241247.17  | 302151014.52  |
| MEAT AND EDIBLE MEAT OFFAL | 751239673.67  | 649988115.83  | 587681368.96  |
| FISH CRUSTACEAN MOLLUSC    | 6266543961.33 | 6263336176.33 | 6347429696.76 |
| MAPE                       | 35.17905007   | 29.86731762   | 29.4610281    |

ตารางที่ 3.1 ตารางเปรียบเทียบค่า MAPE

3.1.6 Deployment

ผู้วิเคราะห์ข้อมูลนำผลข้อมูลที่ทำการวิเคราะห์แล้วแสดงผลข้อมูลแบบ Visualization ด้วยการแสดงผล ข้อมูลในรูปแบบของภาพโดยใช้โปรแกรม Tableau Public โดยดำเนินการตามขั้นตอนดังนี้

1.น้ำเข้าชุดข้อมูลเข้าสู่โปรแกรม Tableau Public

| Tableau Public - Book1                                                                                 |                                                                                                    |                               |                              |                             | - n ×                                                                                                    |
|----------------------------------------------------------------------------------------------------|----------------------------------------------------------------------------------------------------|-------------------------------|------------------------------|-----------------------------|----------------------------------------------------------------------------------------------------|
| File Data Help                                                                                         |                                                                                                    |                               |                              |                             |                                                                                                    |
| *                                                                                                    |                                                                                                    |                               |                              |                             |                                                                                                    |
| Connect                                                                                                | Open                                                                                                    |                               |                              | Open from Tableau Public    | Discover                                                                                                    |
| To a File<br>Microsoft Excel<br>Text file<br>JSON file<br>Microsoft Access<br>PDF file<br>Spatial file | Le douter de la construcción de la construcción de | Compare prediction            | Compare Im & Ex 2015 to 2019 | Exponential smoothing graph | How-to Videos     Overview     Intro to the Interface     Chart Types     More how-to videos                                     |
| Statistical file<br>To a Server<br>More                                                                | Tarif classification                                                                                                    | Weighted moving average garph | Moving average graph         | Moving average graph        | VIZ<br>OF THE<br>DAY<br>The Air We Breathe                                                                                       |
| Save locally. Work with big data.<br>Connect to more data sources<br>Upgrade Now                       | Exponential smoothing predict                                                                                                    | Noving average predict        | The most tarif 2015 - 2019   | Al tanftable                | Biog - Get insights faster with<br>Explain Data<br>Sample Data Sets<br>Live Training<br>Current Status<br>Update to 2020.3.1 Now |

**ภาพที่ 3.4** การนำเข้าชุดข้อมูลสู่โปรแกรม Tableau Public (1)

| 🅸 Tableau Public - Book1                       |            |       |                     |               |       |     |      |        |               |               |                |                                              |
|------------------------------------------------|------------|-------|---------------------|---------------|-------|-----|------|--------|---------------|---------------|----------------|----------------------------------------------|
| <u>File D</u> ata Wi <u>n</u> dow <u>H</u> elp |            |       |                     |               |       |     |      |        |               |               |                |                                              |
| * ← → ⊡ ⊖                                      |            | 8· (  | CP (DATA)           |               |       |     |      |        |               |               |                | Filters                                      |
| Connections                                    | Add        |       |                     |               |       |     |      |        |               |               |                |                                              |
| DATA<br>Microsoft Excel                        |            |       |                     |               |       |     |      |        |               |               |                |                                              |
| Sheets                                         | ,c         | CP    |                     |               |       |     |      |        |               | Ξh            |                |                                              |
| III CP                                         |            |       |                     |               |       |     |      |        |               | 4             | =              |                                              |
| III Data                                       |            |       |                     |               |       |     |      |        |               |               |                |                                              |
| I PREDICTION                                   |            |       |                     |               |       |     |      |        | N             | eed more      | data?          |                                              |
| 문 New Union                                    |            |       |                     |               |       |     |      |        | Drag tables h | ere to relate | them. Learn mo | re                                           |
|                                                |            | ■ = S | Sort fields Data so | urce order    | •     |     |      |        |               |               |                | Show aliases Show hidden fields 1.000 * rows |
|                                                |            | +     | Abc                 | +             | *     | *   |      | Abc    | 8             | Abs           | Abo            |                                              |
|                                                |            | CP    | CP                  | CP            | CP    | CP  |      | CP     | CP            | CP            | CP             |                                              |
|                                                |            | NO    | Class               | money         | Month | Tea | 1r   | Type   | Date          | Predict       | маре           |                                              |
|                                                |            | 1     | LIVE ANIMAL         | 177,958,879   |       | 1   | 2015 | import | 01-Jan-15     | normal        | null           |                                              |
|                                                |            | 2     | MEAT AND EDIBL      | 1,184,408,284 |       | 1   | 2015 | import | 01-Jan-15     | normal        | null           |                                              |
|                                                |            | 3     | FISH CRUSTACEA      | 6,445,781,711 |       | 1   | 2015 | import | 01-Jan-15     | normal        | null           |                                              |
|                                                |            | 4     | DAIRY PRODUCE       | 2,185,954,514 |       | 1   | 2015 | import | 01-Jan-15     | normal        | null           |                                              |
|                                                |            | 5     | PRODUCT OF ANI      | 195,683,993   |       | 1   | 2015 | import | 01-Jan-15     | normal        | null           |                                              |
|                                                |            | 6     | LIVE TREE AND O     | 59,310,780    |       | 1   | 2015 | import | 01-Jan-15     | normal        | null           |                                              |
|                                                |            | 7     | EDIBLE VEGETAB      | 2,976,948,857 |       | 1   | 2015 | import | 01-Jan-15     | normal        | null           |                                              |
|                                                |            | 8     | EDIBLE FRUIT AN     | 2,290,281,388 |       | 1   | 2015 | import | 01-Jan-15     | normal        | null           |                                              |
|                                                |            | 9     | COFFEE TEA SPICE    | 389,526,733   |       | 1   | 2015 | import | 01-Jan-15     | normal        | null           |                                              |
|                                                |            | 10    | CEREAL              | 3,160,988,828 |       | 1   | 2015 | import | 01-Jan-15     | normal        | null           |                                              |
|                                                |            | 11    | PRODUCT OF MIL      | 939,054,594   |       | 1   | 2015 | import | 01-Jan-15     | normal        | null           |                                              |
| O Data Source Sheet 1                          | 1 6, 6, 0, |       |                     |               |       |     |      |        |               |               |                |                                              |

**ภาพที่ 3.5** การนำเข้าชุดข้อมูลสู่โปรแกรม Tableau Public (2)

| Tableau Public - Book1 File Data Worksheet Dashboard | Story Ar         | nalvsis N  | dap Form   | nat Wind      | ow Help        |                       | o ×     |
|------------------------------------------------------|------------------|------------|------------|---------------|----------------|-----------------------|---------|
| * ← → €                                              | l - @ (          | - ×        | 17 IL      | 18            | <u>r</u> • @ • | I A Standard → Ba · 모 | Show Me |
| Data Analytics *                                     | Pages            |            |            | iii Colur     | nns            |                       |         |
| CP (DATA)                                            |                  |            |            | ≡ Rows        |                |                       |         |
| Search P Y III •                                     | Filters          |            |            | Shee          | t 1            |                       |         |
| Tables                                               |                  |            |            | Shee          |                |                       |         |
| Abo Class                                            |                  |            |            |               |                | Drop field here       |         |
| Abc Mape                                             | Marks            |            |            |               |                |                       |         |
| # Month                                              | ~ Line           |            | •          |               |                |                       |         |
| Abc Type                                             | Color            | 6)<br>Size | I<br>Label |               |                |                       |         |
| # Year                                               | 000              | $\Box$     | ~          |               |                |                       |         |
| Abs Measure Names<br># Money                         | Detail           | Tooltip    | Path       |               |                |                       |         |
| # No                                                 |                  |            |            |               |                |                       |         |
| # CP (Count)<br># Massura Values                     |                  |            |            |               |                |                       |         |
| in measure raides                                    |                  |            |            |               |                |                       |         |
|                                                      |                  |            |            | Drop<br>field |                | Drop field here       |         |
|                                                      |                  |            |            | here          |                |                       |         |
|                                                      |                  |            |            |               |                |                       |         |
|                                                      |                  |            |            |               |                |                       |         |
|                                                      |                  |            |            |               |                |                       |         |
|                                                      |                  |            |            |               |                |                       |         |
|                                                      |                  |            |            |               |                |                       |         |
|                                                      |                  |            |            |               |                |                       |         |
|                                                      |                  |            |            |               |                |                       |         |
|                                                      |                  |            |            |               |                |                       |         |
| O Data Source Sheet 1                                | . ⊞, ŭ <u></u> , |            |            |               |                |                       |         |

ภาพที่ 3.6 พื้นที่การทำงานโปรแกรม Tableau Public

# 2.เลือกชนิดของรูปแบบการแสดงผล

| • • • • • • • • • • • • • • •                                                                                                    | Data Worksheet Dashboard                                                                                                    | S <u>t</u> ory <u>A</u> nalysis <u>M</u> ap F <u>o</u> rr                                                                            | nat Window Help                                                                                                    |        |
|----------------------------------------------------------------------------------------------------|----------------------------------------------------------------------------------------------------|----------------------------------------------------------------------------------------------------|----------------------------------------------------------------------------------------------------|--------|
| Image: Market Series Series | $\leftarrow$ $\rightarrow$ $\square$ $\square$                                                                                                    | • 🖉 🖓 • 🤤 🖧                                                                                                    | $ \mathbb{I} = \mathbb{I} \cdot \mathbb{I} \cdot \mathbb{I} + \mathbb{I} \cdot \mathbb{I} + \mathbb{I} = \mathbb{I} \cdot \mathbb{I} + \mathbb{I} = \mathbb{I} \cdot \mathbb{I} + \mathbb{I} = \mathbb{I} \cdot \mathbb{I} + \mathbb{I} = \mathbb{I} + \mathbb{I} + \mathbb{I} = \mathbb{I} + \mathbb{I} +$ | Show M |
| CP (DATA)     Image       cch     Image       CBS     Filters       CBS     CBC       CBS     CBC       Month     Image       Market     Image       Market     Image       Masser Market     Image       Month     Image       Masser Market     Image       Masser Market     Image       Masser Market     Image       Masser Market     Image       Masser Market     Image       Masser Market     Image       Masser Market     Image       Masser Market     Image       Masser Market     Image       Masser Market     Image       Image     Image       Image     Image       Masser Market     Image       Image     Image       Image     Image       Image     Image       Image     Image       Image     Image       Image     Image       Image     Image       Image     Image       Image     Image       Image     Image       Image     Image       Image     Image       Image     Image       Image     Image                                                                                                    | ta Analytics *                                                                                                    | Pages                                                                                                    | III Columns                                                                                                    |        |
| Pies   Casa   Othe   Market   Market   Masare Market   Norg   No   C/Count)   Dire   Drop field here   Project 1 Project 1                                                                                                    | CP (DATA)                                                                                                    |                                                                                                    | ≡ Rows                                                                                                    |        |
| Class       Marks       Drop field here         Date       Image: Class in the image: Class in the ima                                                                    | rch P ∀ III +<br>bles                                                                                                    | Filters                                                                                                    | Sheet 1                                                                                                    |        |
|                                                                                                    | Class Date Mape Date Mape Class Class Clas | Marks   ✓ Line  ✓ Line  ✓ Line  ✓ Line  ✓ Line  ✓ Line  ✓ Shape  S Shape  To Text  ¥K Map  Ø Pie  Pis Gatt Bar  E Polygon  Ø Density | Drop         Field here           Prop         Field here                                                                                                    |        |

**ภาพที่ 3.7** เลือกชนิดของรูปแบบการแสดงผล (1)

| Marks -     |
|-------------|
| ✓ Line 🔹    |
| Automatic   |
| 💵 Bar       |
| ∼ Line      |
| 🗠 Area      |
| Square      |
| O Circle    |
| 28 Shape    |
| I Text      |
| 💱 Map       |
| 🕑 Pie       |
| 🔁 Gantt Bar |
| Polygon     |
| Density     |

**ภาพที่ 3.8** เลือกชนิดของรูปแบบการแสดงผล (2)

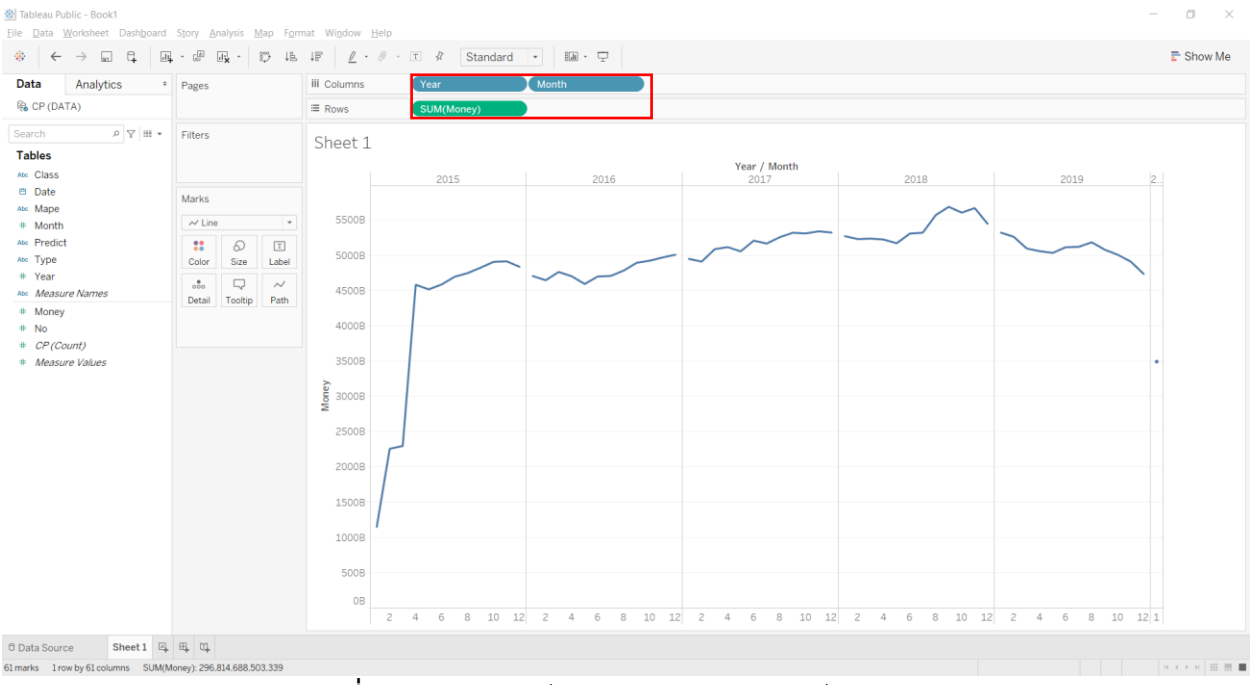

### 3.เลือกแอททริบิวต์ (Attribute) และเมเซอร์ (Measure) ที่ต้องการแสดงผลเพื่อการวิเคราะห์

ภาพที่ 3.9 แอททริบิวต์ (Attribute) และเมเชอร์ (Measure)

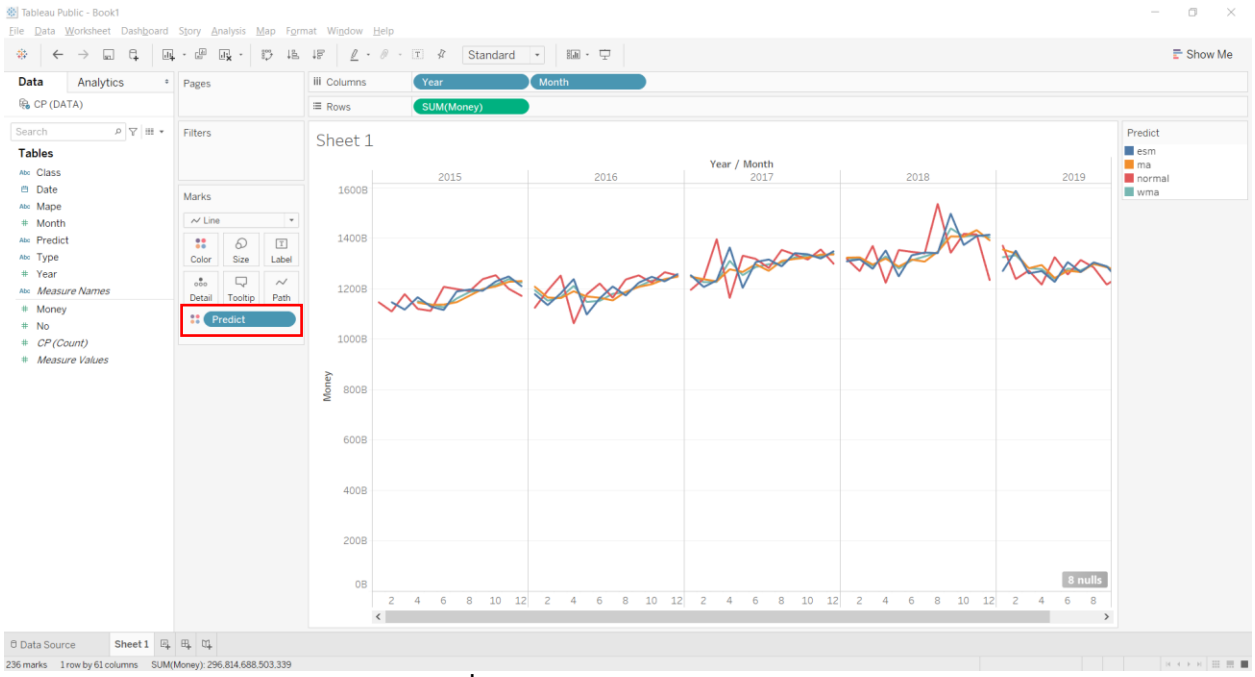

#### 4.แบ่งแยกชนิดของข้อมูลออกตามประเภทด้วยการใช้สี

**ภาพที่ 3.10** การแบ่งแยกชนิดของข้อมูล

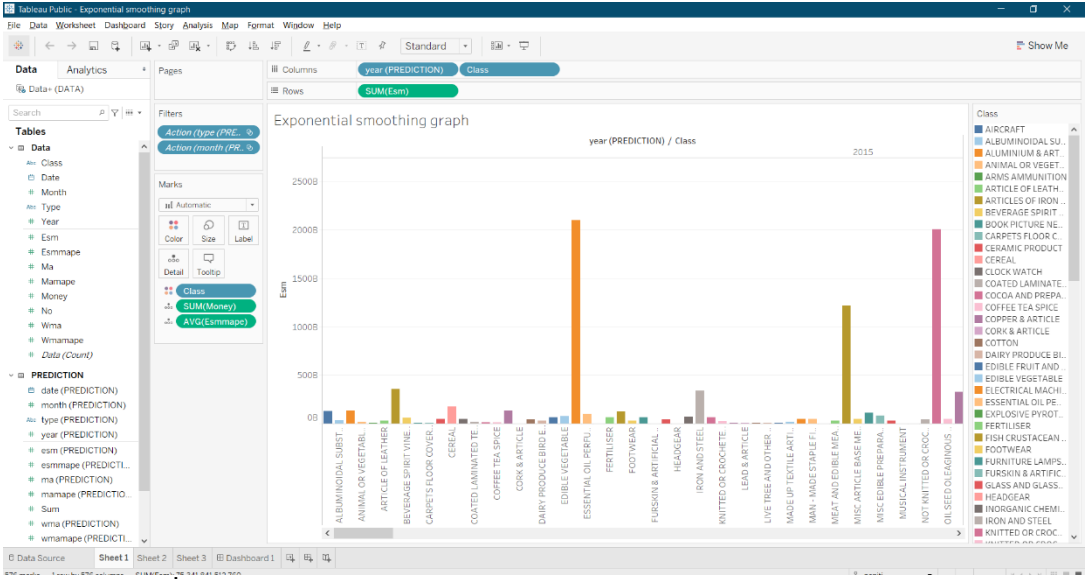

## 5.สร้างการวิเคราะห์และการแสดงผลด้านอื่น ๆ ของข้อมูล

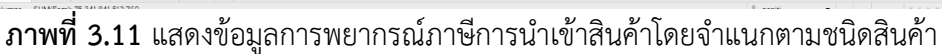

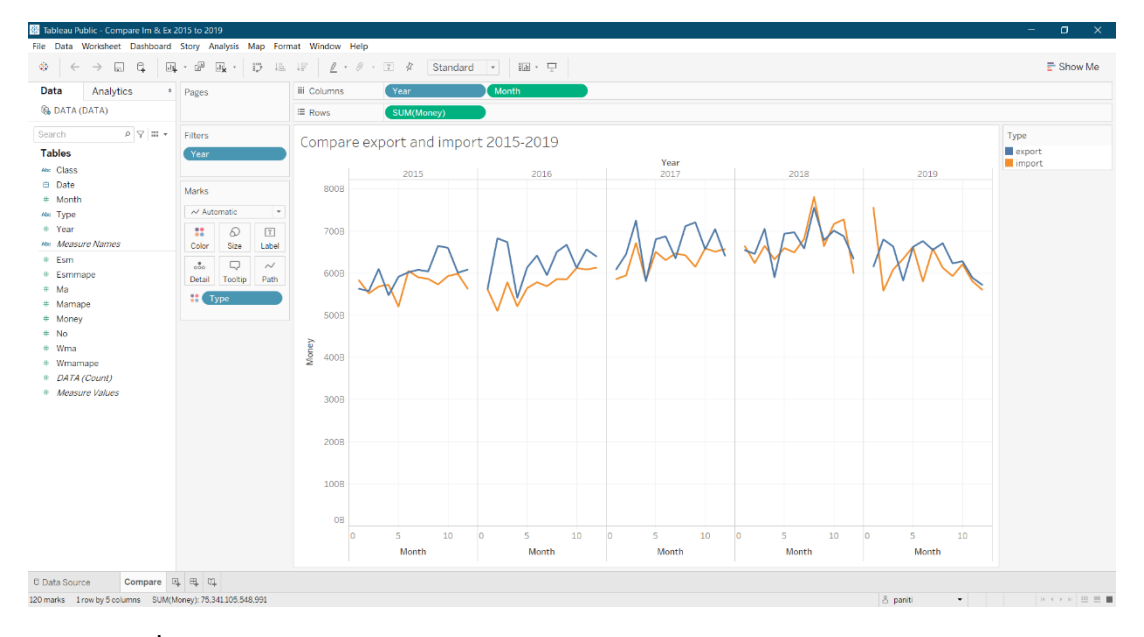

**ภาพที่ 3.12** แสดงการเปรียบเทียบภาษีการนำเข้าและส่งออกโดยจำแนกตามชนิดสินค้า

## 3.2 การออกแบบเว็บไซต์

3.2.1 การออกแบบ Wireframe

### 1) หน้าแรกของเว็บไซต์

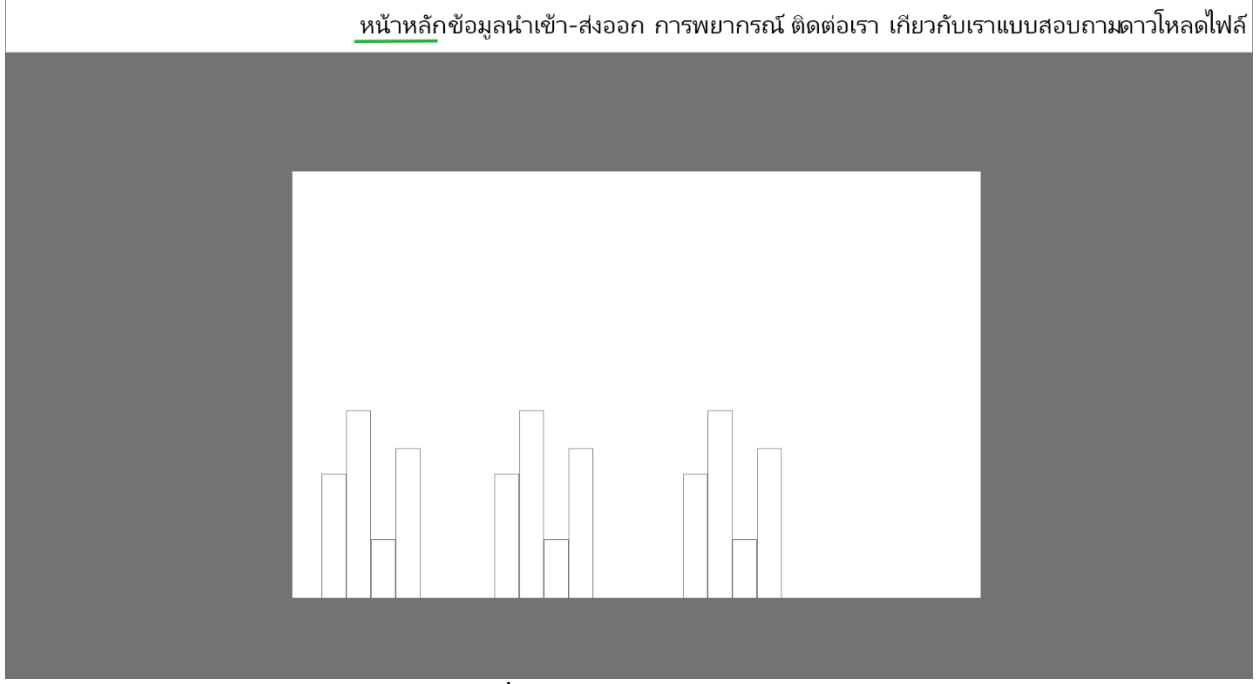

**ภาพที่ 3.13** หน้าหลักของเว็บไซต์

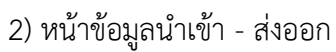

| _ | หน้าหลักข้อมูลนำเข้า-ส่งออก การพยากรณ์ ติดต่อเรา เกี่ยวกับเราแบบสอบถามดาวโหลดไฟล์ |
|---|-----------------------------------------------------------------------------------|
|   | ข้อมูลนำเข้า-ส่งออก                                                               |
|   |                                                                                   |
|   |                                                                                   |
|   |                                                                                   |
|   |                                                                                   |
|   | ข้อมูลนำเข้า-ส่งออก                                                               |
|   |                                                                                   |
|   | ข้อมูลภาษนำเข้า-ส่งออก                                                            |
|   |                                                                                   |

**ภาพที่ 3.14** หน้าข้อมูลนำเข้า – ส่งออก

## 3) หน้าการพยากรณ์

| - | หน้าหลักข้อมูลนำเข้า-ส่งออก <u>การพยากรณ์</u> ติดต่อเรา เกียวกับเราแบบสอบถามดาวโหลดไฟล์ |
|---|-----------------------------------------------------------------------------------------|
|   | การพยากรณ์ช้อมูลนำเช้า-ส่งออก                                                           |
|   | ข้อมูลพยากรณ์นำเข้า-ส่งออก                                                              |
|   |                                                                                         |
|   | ข้อมูลพยากรณ์ภาษนำเข้า-ส่งออก                                                           |
|   | ข้อมูลพยากรณ์แบบต่าง ๆ                                                                  |
|   |                                                                                         |

**ภาพที่ 3.15** หน้าการพยากรณ์

### 4) หน้าติดต่อเรา

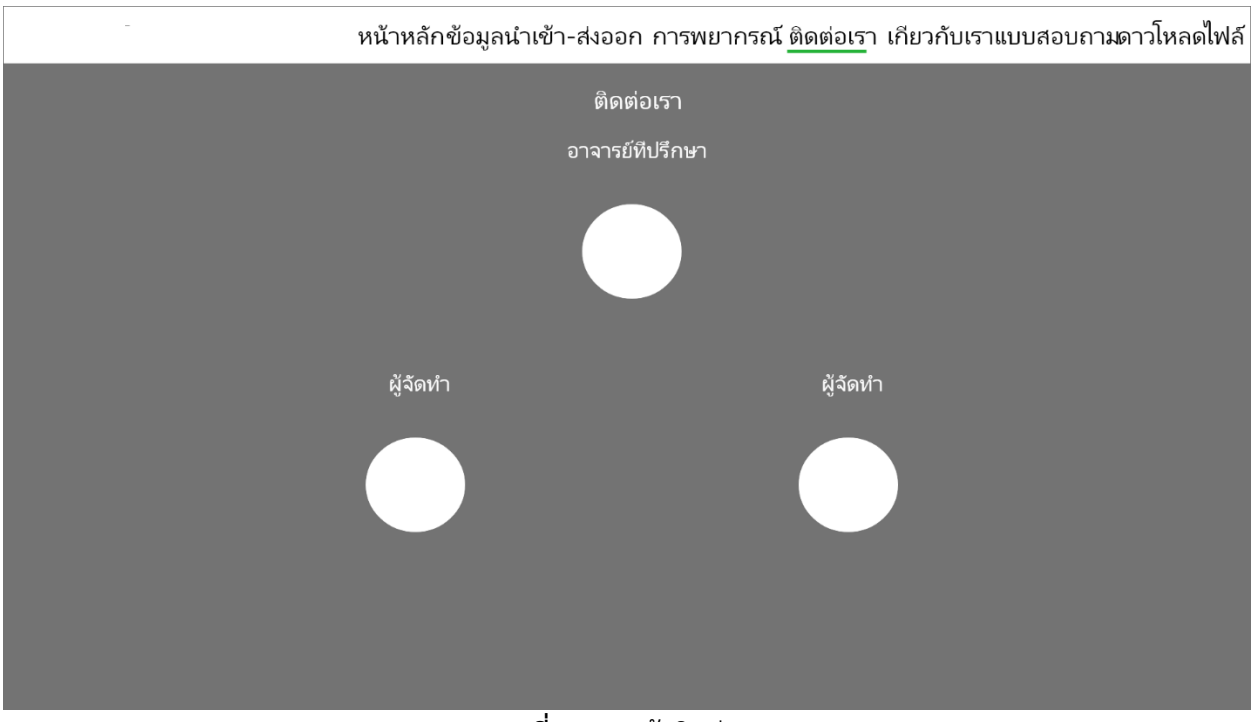

**ภาพที่ 3.16** หน้าติดต่อเรา

# 5) หน้าเกี่ยวกับเรา

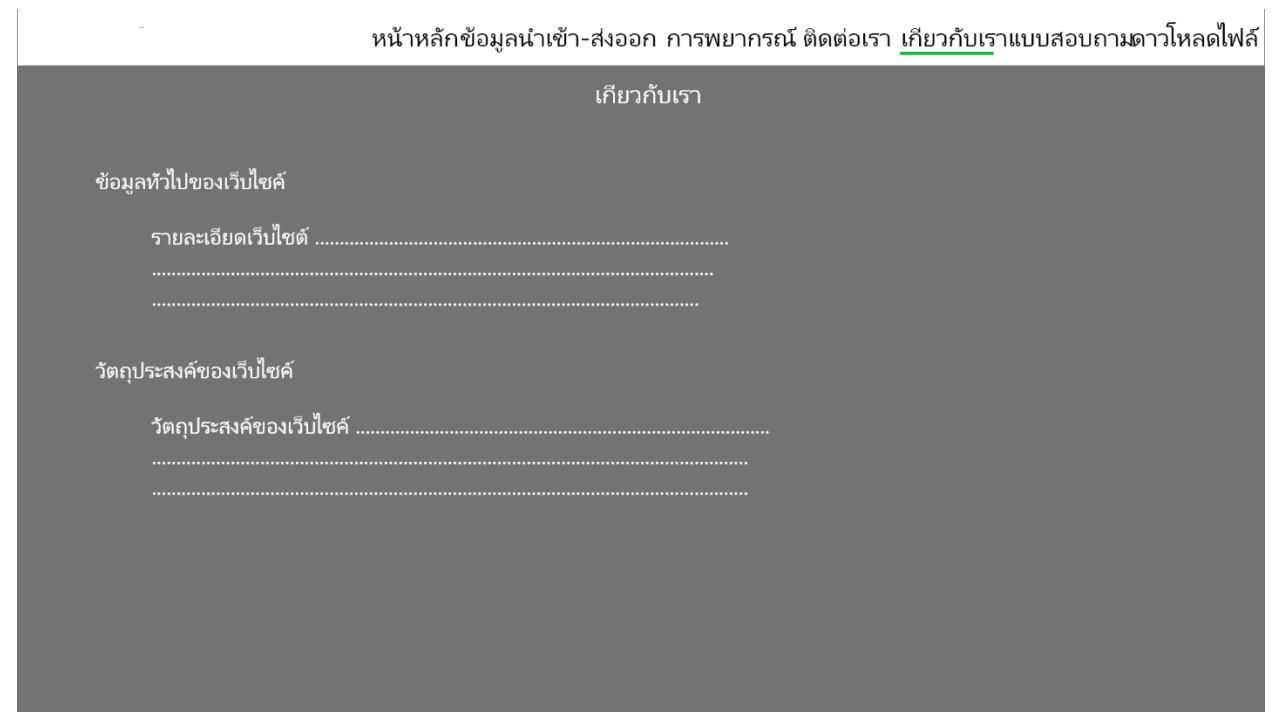

**ภาพที่ 3.17** หน้าเกี่ยวกับเรา

#### 6) หน้าแบบสอบถาม

| -           | หน้าหลักข้อมูลนำเข้า-ส่งออก การพยากรณ์ ติดต่อเรา เกียวกับเรา <u>แบบสอบถา</u> มดาวโ | หลดไฟล์ |
|-------------|------------------------------------------------------------------------------------|---------|
|             |                                                                                    |         |
|             | แบบสอบถาม                                                                          |         |
| แบบสอบถาม   |                                                                                    |         |
| 🔿 แบบสอบถาม | ⊖ แบบสอบถาม                                                                        |         |
| แบบสอบถาม   |                                                                                    |         |
| 🔿 แบบสอบถาม | ⊖ แบบสอบกาม                                                                        |         |
| แบบสอบถาม   |                                                                                    |         |
| 🔿 แบบสอบถาม | ⊖ แบบสอบถาม                                                                        |         |
|             |                                                                                    |         |
|             |                                                                                    |         |
|             |                                                                                    |         |
|             |                                                                                    |         |

**ภาพที่ 3.18** หน้าแบบสอบถาม

## 7) หน้าดาวโหลดไฟล์

| -    |           | หน้าหลักข้อมูลนำเข้า-ส่งออก | การพยากรณ์ ติดต่อ | เรา เกียวกับเรา | แบบสอบถาม <u>ดาวโหลดไฟ</u> ล์ |
|------|-----------|-----------------------------|-------------------|-----------------|-------------------------------|
| -    |           |                             |                   |                 |                               |
| ดาวไ | หลดข้อมูล |                             |                   |                 |                               |
|      | Number    | Filename                    | FileSize          | Uptime          | Download                      |
|      | 1         | Filename                    | 12 KB             | 12.00.00        | Download                      |
|      | 2         | Filename                    | 12 KB             | 12.00.00        | Download                      |
|      |           |                             |                   |                 |                               |
|      |           |                             |                   |                 |                               |
|      |           |                             |                   |                 |                               |
|      |           |                             |                   |                 |                               |
|      |           |                             |                   |                 |                               |
|      |           |                             |                   |                 |                               |
|      |           |                             |                   |                 |                               |

**ภาพที่ 3.19** หน้าแบบสอบถาม

#### 3.3 บทสรุป

จากวิธีการดำเนินงานโครงงานในข้างต้นทั้งหมดนี้ ผู้วิเคราะห์ข้อมูลได้แสดงวิธีในการจัดการกับข้อมูลภาษี การนำเข้าและส่งออกประจำปี 2558-2562 ด้วยขั้นตอนกระบวนการวิเคราะห์ข้อมูลด้วย CRISP-DM อย่าง ละเอียด และนำข้อมูลสารสนเทศมาทำการแสดงผลแบบ Visualization ในรูปแบบของภาพโดยใช้โปรแกรม Tableau Public และออกแบบ Wireframe ของเว็บไซต์ที่จะเผยแพร่บน Web browser ด้วยโปรแกรม Adobe XD